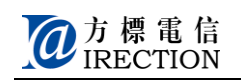

# 易安宝平台说明书

# 目录

| 网站登录   |                         | 3      |
|--------|-------------------------|--------|
| 新用户注册  |                         | 3      |
| 已注册用户登 | ·录                      | 4      |
| 充值查询服务 |                         | 5      |
| 功能介绍与设 | 置                       | 6      |
| 功能介绍   |                         | 6      |
| 时间显示   | ÷                       | 6      |
| 快速拨号   | ·                       | 6      |
| 亲情号码   | 5                       | 6      |
| 安静模式   | د.<br>۱                 | 6      |
| 当前位置   | (                       | 6      |
| 定时定位   | <u>.</u>                | 6      |
| 历史轨迹   | · · · ·                 | 7      |
| 电子围栏   |                         | 7      |
| 无声报警   | <u>.</u>                | 7      |
| 缺电关机   | 报警                      | 7      |
| 使用功能   |                         | 7      |
| 系统首页   |                         | 7      |
| 当前位置   |                         | 8      |
| 历史轨迹   | <u>.</u>                | 8      |
| 短信记录   | :<br>                   | 9      |
| 短信提醒   | 1                       | 0      |
| 高级设置   | <u>.</u>                | 0      |
|        | 个人资料10                  | 0      |
| ,      | 修改密码10<br>昆安安安日 SIM 上再换 | 0      |
| :      | 勿女圡/ 叩 Ы₩ 下史拱           | 1<br>1 |
| 功能设置   | 1                       | 2      |
|        |                         |        |

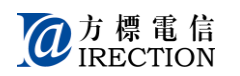

| 2置按键1              | 12       |
|--------------------|----------|
| 新建1<br>修改/删除       | 12<br>12 |
| 运动 刷冰              | 13       |
| 新建1                | 13       |
| 形以1<br>删除          | 13<br>14 |
| 1子围栏1              | 14       |
| 新建1                | 14       |
| 围栏绑定1<br>围栏查看/删险 1 | 17<br>10 |
| 固仁宣有/              | 19       |
| 新建2                | 20       |
| 修改                 | 20       |
|                    | 21<br>21 |
| 新建                 | 22       |
| 修改                 | 23       |
| 删除                 | 23       |
| 〔 <u>直</u> 回守2     | 23       |
| そ捷设置2              | 24       |
| PS 开启时间2           | 27       |
| 新建2<br>修改          | 28<br>28 |
| ₽∞0                | 28       |
| ē信指令2              | 29       |
| 短信定位2              | 29       |
| 修改按键号码2            | 29       |

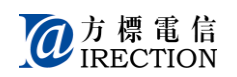

# 网站登录

打开浏览器,在地址栏中请输入: <u>http://gps.fbyab.com(见图 1)</u>,即可打开登录页面首页(见 图 2)。

| mttp://gps.fby                                            | /ab.com/                                                                     |                                                                                                    | ~ •                                                            |     |
|-----------------------------------------------------------|------------------------------------------------------------------------------|----------------------------------------------------------------------------------------------------|----------------------------------------------------------------|-----|
|                                                           | (图1)                                                                         |                                                                                                    |                                                                |     |
| で方标电信<br>IRECTION<br>孩子就在您身边                              | 8423 PASS                                                                    | 1689 AS4                                                                                                    | 0 \$248                                                        | RSA |
| X                                                         |                                                                              | ○ 用户4.煮茶<br>元>2  ○ 名 ○ 名 ○ 名 ○ 名 ○ 名 ○ 名 ○ 名 ○ 名 ○ 名 ○ 名 ○ 名 ○ 名 ○ 名 ○ 名 ○ 名 ○ 名 ○ 名 ○ 名 ○ 名 ○ 名 ○ 名 ○ 名 ○ 名 ○ 名 ○ 名 ○ 名 ○ 名 ○ 名 ○ 名 ○ 名 ○ 名 ○ 名 ○ 名 ○ 名 ○ 名 ○ 名 ○ 日 ○ 日 | FALSTR<br>THE<br>THE<br>THE<br>THE<br>THE<br>THE<br>THE<br>THE |     |
| 此家方校里接有限公司 conneged<br>集号,字2017年001007号<br>家居田业、出家市工業工具主席 | ■ #11 withiningdoction.cc 参表巻きり<br>(中央人員会会員会員会員会員人員会)<br>〒大阪0721章 (中央人員会員会員) | 19-5145000 受迫로운 18-01<br>19 분홍수각성주, 82-0050<br>8 使行作 도도소스는 분홍수각                                                                                                    | 06717<br>68<br>51                                              |     |
|                                                           | (图 <b>2</b> )                                                                |                                                                                                    |                                                                |     |

# 新用户注册

如果您的易安宝产品还未在网站进行注册,请先进行注册,才能登录网站,易安宝产品方可以使用。

点击"注册"(见图3),

| 🕔 用户名 | 登录   | 手机 | 号登录  |
|-------|------|----|------|
| 用户名   |      |    |      |
| 密码    |      |    | 忘记密码 |
| 验证码   |      |    | 7562 |
| 🔽 पें | 住用户名 |    |      |
|       | 登录   | 注册 |      |

(图3)

进入易安宝信息注册(见图 4),依次输入产品 IMEI 号,用户名(输入后检测可否使用,通过后,继续填写信息),易安宝产品电话号码,并设置登录平台密码。

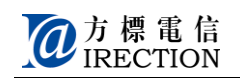

| *产品IMEI号:  |       |      |
|------------|-------|------|
| *用 户 名:    | 检测    |      |
| * 易安宝手机号码: |       |      |
| *密码:       |       |      |
| * 确认密码:    |       |      |
| * 验证码:     |       | 5321 |
|            | (图 4) |      |

依次填写注册内容,

产品 ID (即 IMEI 号):产品外包装盒或者易安宝产品安装 SIM 卡处标识,由 15 位阿拉伯数 字组成。

用户名:长度只能在 4-60 位字符之间,由字母、数字及 "-" "\_" 组成。

易安宝产品号码:易安宝产品内使用的 SIM 卡电话号码。

密码: 6-16 位字符, 由字母、数字及 "-" "\_" 组成。

确认密码:输入保持一致。

输入完成后,在接受"服务条款"和"隐私权保护和个人信息利用政策"前面的复选框打钩, 点击"注册"提交完成。

\*注册完成后,需要完成最后一步,把 SIM 卡插入,易安宝产品开机,等待时间同步完成后,即完成注册。

# 已注册用户登录

输入用户名(或易安宝产品号码)和密码,正确的验证码,点击"登录",即可进入平台,如果您想在下次登录时保留用户名,请在"记住用户名"复选框内打钩即可,(见图 5)

| <b>()</b> 用户名登录 | 手机号登录        |  |  |  |  |  |
|-----------------|--------------|--|--|--|--|--|
| 用户名             |              |  |  |  |  |  |
| 密 码             | 忘记密码         |  |  |  |  |  |
| 验证码             | 7562         |  |  |  |  |  |
| 记住用户会           |              |  |  |  |  |  |
| 登录              | 注册           |  |  |  |  |  |
| ( )             | <b>幻</b> = \ |  |  |  |  |  |

(图5)

如果您忘记密码,请点击密码后面的"忘记密码"(见图 6),找回您的密码。

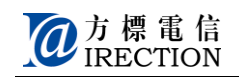

| *易安宝产品手机号码:  |      |      |
|--------------|------|------|
| *易安宝产品IMEI号: |      |      |
| * 验证码:       |      | 5891 |
|              | (图6) |      |

请确认易安宝产品在开机的状态下,正确输入易安宝产品号码和易安宝产品 IMEI 号,填写 验证码后,点击"找回密码",这时系统会以短信形式发送重置的新密码到易安宝产品 SOS 键所对应的号码(如何设置 SOS 键号码详见第 16 页)

# 充值查询服务

点击进如充值查询服务后,可以看到**账户信息** 

用户可以查看当前使用的易安宝产品的账户信息,如果想为易安宝产品充值,请点击右侧"在 线充值",进入易安宝服务支付中心,(见图 7)

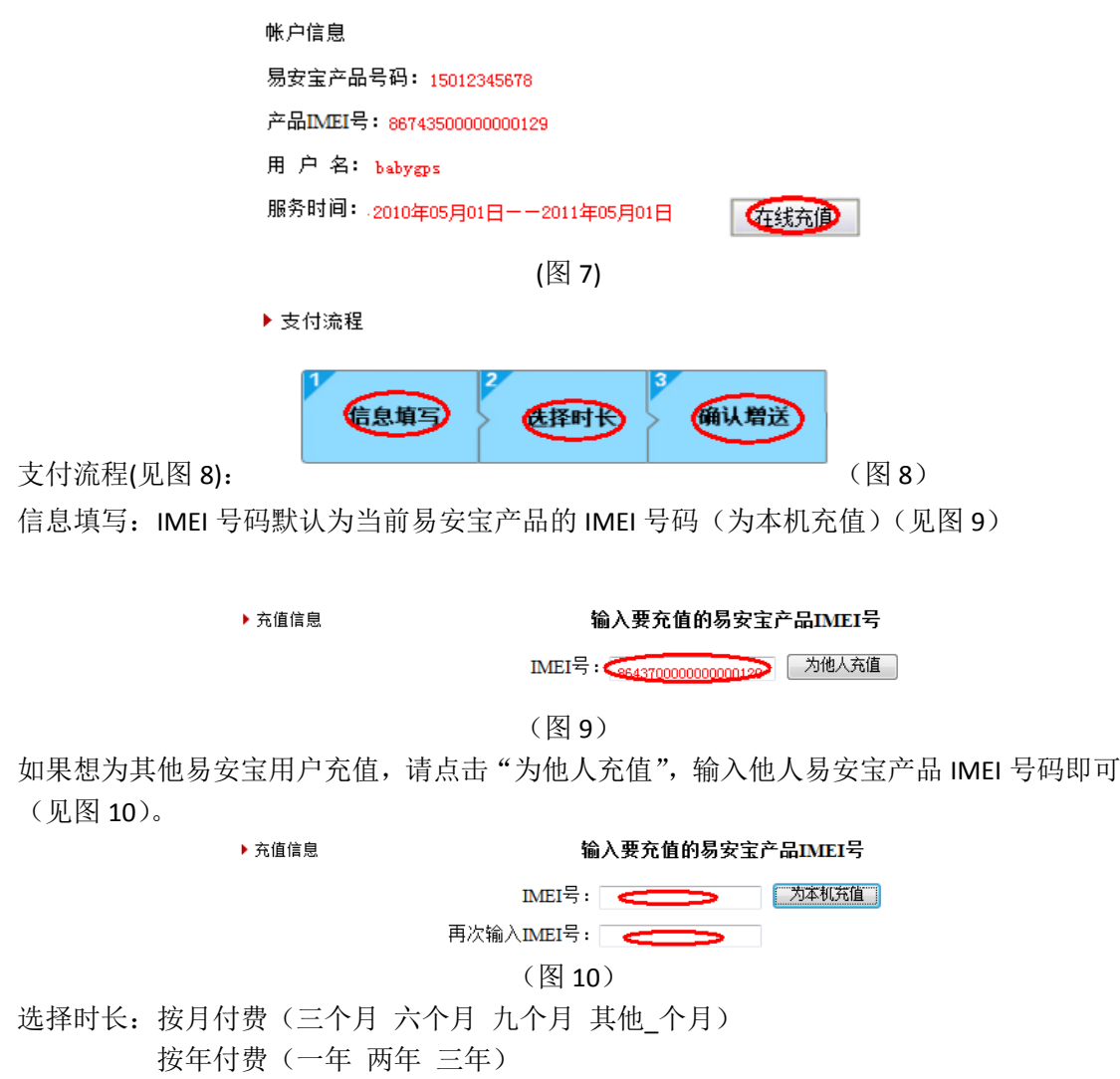

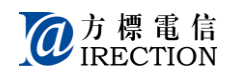

确认支付:选择支付宝支付

# 功能介绍与设置

## 功能介绍

#### 时间显示

时间格式: 24 小时制,日期格式: 年-月-日 星期 易安宝产品时间与 GPS 卫星时间保持一致,所以无需手动修改时间,产品与 GPS 时间完成 同步即可。

#### 快速拨号

易安宝产品右侧有 3 个按键,分别为拨号#1,拨号#2,拨号# 3 可以设置更改快捷键电话号码,易安宝上的 3 个快捷键分别对应 1 个号码,当按下任意一个 键,即可实现对应号码的快速拨出。

## 亲情号码

亲情号码即允许接听的电话号码,只有处于亲情名单中的来电,易安宝产品可以接听;否则, 自动挂断来电; 当亲情名单未设置(为空,0个亲情号码),易安宝产品可以接听任何来电。

## 安静模式

用户可以设置某个时间段,在这一时间段内,终端处于震动模式,只能接听 SOS 键及快捷 123 键所对应的来电。

#### 当前位置

用户登录易安宝平台后,点击相对应的功能键,便可以查询到终端当前的位置信息。

# 定时定位

用户登录易安宝平台后,点击相对应的功能键进行设置,当到达用户设置的某一时间点时, 平台以短信方式给用户手机发送手表终端的当前位置信息。

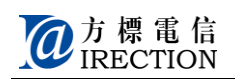

## 历史轨迹

通过易安宝平台可以预先设置 GPS 开关即定位时间段,平台可以记录下易安宝产品在设定时间段的活动轨迹。用户通过平台查询该时间段内易安宝产品的行动轨迹。

## 电子围栏

电子围栏可以限定易安宝产品的活动范围,并绑定在一个定位时间段内,在这个时间段内, 易安宝产品走出电子围栏或者进入时,以短信方式通知用户。

## 无声报警

易安宝产品遇到紧急情况时,按下 SOS 键,会发送报警短息给用户,同时,平台会发送 SOS 报警时的位置信息给用户。

## 缺电关机报警

当易安宝产品的电压低于阀值,会发送低电通知短信给用户;同时如果易安宝产品关机,会发送关机通知短信给用户。

# 使用功能

服务平台的使用功能处于首页(见图 1), 分别为<系统首页>、<当前位置>、<历史轨迹>、<短信记录>、 <短信提醒>

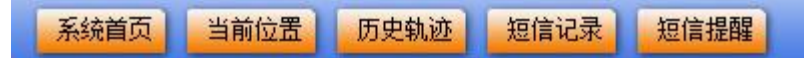

(图1)

下面我们来详细介绍一下这些功能:

## 系统首页

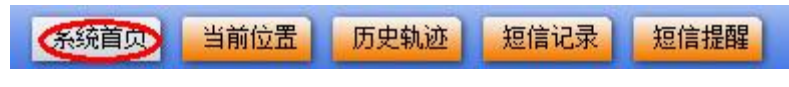

(图2)

点击"系统首页"(见图 2),显示框中显示的是定位平台的快捷定位地图,和天气预报等平台消息。快捷地图显示的是易安宝产品当前的位置信息(见图 3),

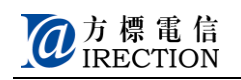

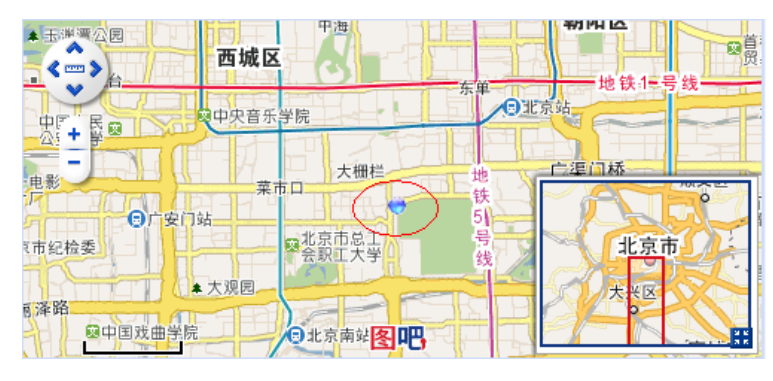

(图3)

# 当前位置

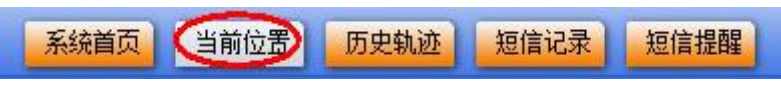

(图4)

点击"当前位置"(见图 4),显示框中显示的是易安宝产品的当前位置信息。其中蓝色圆圈 图标代表的是 GPS 定位信息(见图 5);如果易安宝产品无法获取 GPS 位置信息,则采用基 站定位信息,图标为红色圆圈。

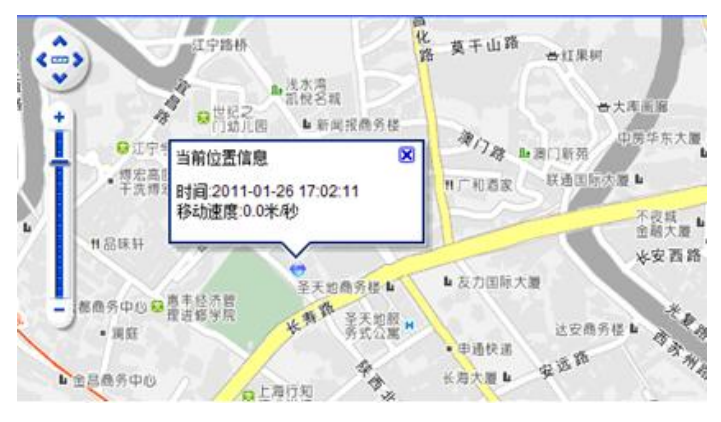

(图5)

此时,如果易安宝产品处于关机状态,"当前位置"则显示的是关机最后时刻的位置信息。

# 历史轨迹

点击"历史轨迹"(见图 6),显示框中显示的是轨迹时间段选择框,

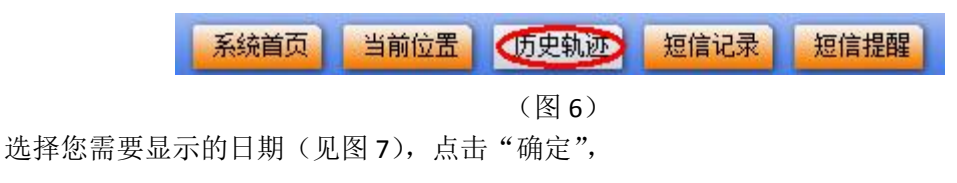

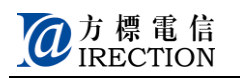

| 选择要显示轨迹的日期 |    |     |    |    |      | Ĩ  | 确定  | ] |
|------------|----|-----|----|----|------|----|-----|---|
|            | •  | ( - | 一月 | 2  | 2011 |    | • • |   |
| 选择亚示轨控印时间校 | 日  | —   | Ξ  | Ξ  | 四    | 五  | 六   |   |
|            | 26 | 27  | 28 | 29 | 30   | 31 | 1   |   |
|            | 2  | 3   | 4  | 5  | 6    | 7  | 8   |   |
|            | 9  | 10  | 11 | 12 | 13   | 14 | 15  |   |
|            | 16 | 17  | 18 | 19 | 20   | 21 | 22  |   |
|            | 23 | 24  | 25 | 26 | 27   | 28 | 29  |   |
|            | 30 | 31  | 1  | 2  | 3    | 4  | 5   | - |
|            | Ð  |     | 清空 | 4  | 天    | 硝  | 腚   |   |

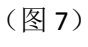

继续选择您需要查看轨迹的时间段(见图 8),点击"确定",

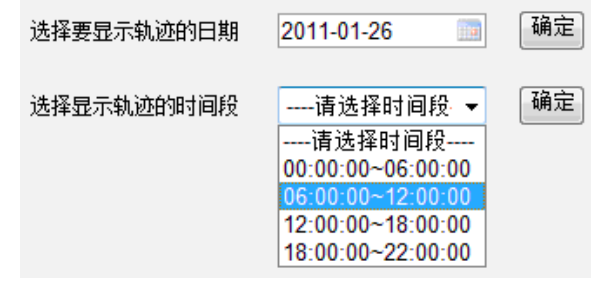

(图8)

平台开始搜集您所需要查询时间段内的易安宝产品的轨迹点。

# 短信记录

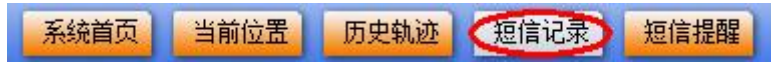

(图9)

点击"短信记录"(见图 9),显示框中显示的是终端向监护人手机发送的所有短信记录(见 图 10)

| 序号 | 目标号码        | 发送信息                                                                               | 方向标识   | 发送时间                |
|----|-------------|------------------------------------------------------------------------------------|--------|---------------------|
| 1  | 13810451479 | 您关爱的对象05月17日 08:29位于北京市宣武区大喇叭胡同珠市口比家福旅馆北84米附近(定时定位-易安宝)                            | 易安宝到用户 | 2011-05-17 08:29:12 |
| 2  | 13810451479 | 您关爱的对象05月16日 20:02位于北京市宣武区大喇叭胡同珠市口比家福旅馆北84米附近(定时定位-易安宝)                            | 易安宝到用户 | 2011-05-16 20:02:48 |
| 3  | 13810451479 | 您关爱的对象05月16日 19:44位于北京市宣武区大喇叭胡同珠市口比家福旅馆北84米附近(定时定位-易安宝)                            | 易安宝到用户 | 2011-05-16 19:44:16 |
| 4  | 13810451479 | 您关爱的对象05月16日 18:14位于北京市宣武区大喇叭胡同珠市口比家福旅馆北84米附近(定时定位-易安宝)                            | 易安宝到用户 | 2011-05-16 18:14:29 |
| 5  | 13810451479 | 您关爱的对象发起SOS请求!易安宝产品进入无声监听状态.05月16日 15:17位于北京市宣武区大喇叭胡同珠市口比家福旅馆北84米<br>附近(SOS报警-易安宝) | 易安宝到用户 | 2011-05-16 15:17:53 |
| 6  | 13021215795 | DW                                                                                 | 用户到易安宝 | 2011-05-13 10:59:15 |
| 7  | 13810451479 | 您关爱的对象05月13日 10.59位于北京市宣武区西经路大栅栏宣武区中医院东南60米附近(当前位置-易安宝)                            | 易安宝到用户 | 2011-05-13 10:59:15 |
| 8  | 13810451479 | 您关爱的对象发起SOS请求!易安宝产品进入无声监听状态.05月13日 09-55位于惠州市惠城区九江岭弘雅文化艺术商城西北27米附<br>近(SOS报警-易安宝)  | 易安宝到用户 | 2011-05-13 09:55:35 |
| 9  | 13810451479 | 您关爱的对象05月13日 08:29位于北京市宣武区大保吉巷大栅栏太丰惠中大厦东南24米(定时定位-易安宝)                             | 易安宝到用户 | 2011-05-13 08:29:36 |
| 10 | 13810451479 | 您关爱的对象05月12日 20:04位于北京市朝阳区常营北路常营万象新天一区南59米附近(定时定位-易安宝)                             | 易安宝到用户 | 2011-05-12 20:04:24 |

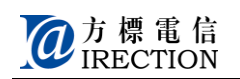

# 短信提醒

 系统首页
 当前位置
 历史轨迹
 短信记录
 短信提取

 (图 11)

点击"短信提醒"(见图 11),显示框中显示的是短信提醒短息设置(见图 12),

| 接收低电/关机短信 | ◎ 是             | ◎ 否 <b>(SO</b> )                          | S按罐号码接收) |
|-----------|-----------------|-------------------------------------------|----------|
| 接收SOS报警短信 | ◎ 按键1<br>◎ SOS键 | <ul> <li>⑦ 按键2</li> <li>④ 全部接收</li> </ul> | ◎ 按键3    |

(图12)

接收低电/关机短信: 当易安宝产品处于低电或关机(低电自动关机或使用时手动关机)时, 会发送短信通知到 SOS 键所对应的手机(如何设置 SOS 键号码详见第 12 页) 接收 SOS 报警短信: 当易安宝产品在使用时被按下 SOS 报警键,会发送短信通知到 SOS 键 及快速拨号键#1, #2, #3 所对应的号码上。

## 高级设置

点击"高级设置",有四个主选项,包括**个人资料、修改密码、易安宝产品 SIM 卡更换、易** 安宝产品弃用。

### 个人资料

个人资料为用户自愿填写,注册成功后,请及时完善个人信息。(见图 13)

| 高级设置 |          |                  |         |  |  |
|------|----------|------------------|---------|--|--|
| 个人资料 | 修改密码     | 易安宝产品SIM卡更换      | 易安宝产品弃用 |  |  |
|      | 现在居住城市:省 | 份: 请选择省 ▼ 城市: 请选 | 择城市 ▼   |  |  |
|      | Email:   |                  |         |  |  |
|      | 固定电话:    |                  |         |  |  |
|      | 手机:      |                  |         |  |  |
|      | QQ:      |                  |         |  |  |
| 修改資料 |          |                  |         |  |  |

(图13)

#### 修改密码

用户需要修改登录易安宝平台密码,请进入修改密码。(见图 14)

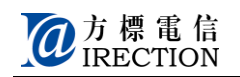

| 高级设置 |       |             |         |
|------|-------|-------------|---------|
| 个人资料 | 修改密码  | 易安宝产品SIM卡更换 | 易安宝产品弃用 |
|      |       |             |         |
|      | 当前密码: |             |         |
|      | 新密码:  |             |         |
|      | 确认密码: |             |         |
|      | 45.75 | ctura.      |         |
|      | 18 CX | 20149       |         |
|      | ( )万  | 11)         |         |

#### 易安宝产品 SIM 卡更换

当用户使用的易安宝产品需要更换使用的 SIM 卡,需要进行卡号输入(见图 15),修改绑定 完成后,把新的 SIM 插入易安宝产品后,开机完成绑定修改。新号码可以继续使用易安宝 服务。

| 高级设置 |           |             |         |
|------|-----------|-------------|---------|
| 个人资料 | 修改密码      | 员安宝产品SIM卡更投 | 易安宝产品弃用 |
|      |           |             |         |
|      |           |             |         |
| 当前易安 | 宝产品SIM卡号: |             |         |
| 新易安  | 宝产品SIM卡号: |             |         |
|      |           |             |         |
|      |           | 修改绑定        |         |
|      |           |             |         |

(图15)

### 易安宝产品弃用

当目前的用户需要停止使用易安宝服务,需要进行弃用操作。完成后,易安宝产品随时可以 重新注册使用。

填写完成后(见图 16),点击"弃用"即可,关闭易安宝产品,完成弃用。(此操作执行后,将取消易安宝服务,请谨慎操作)

| 高级设置 |            |             |         |
|------|------------|-------------|---------|
| 个人资料 | 修改密码       | 易安宝产品SIM卡更换 | 易安宝产品弃用 |
|      |            |             |         |
| 当前易到 | 宝产品SIM卡号:  |             |         |
| 易    | 安宝产品IMEI号: |             |         |
|      | 密码:        |             |         |
|      |            |             |         |
|      | 弃          | 用           |         |
|      |            |             |         |

(图16)

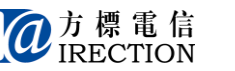

## 功能设置

登录平台后,首页左侧菜单栏,显示的是平台功能设置项目,点击相应的功能名称,即可进入其对应的设置(见图1),

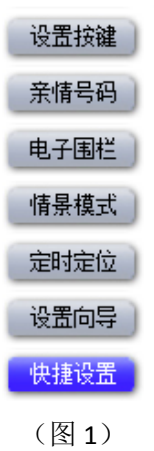

# 设置按键

设置号码尽量选择手机号码,如果是座机号码请填写区号,同时此号码无法收到易安宝产品 发送的短信,平台功能会受到影响。

#### 新建

点击"设置按键",显示框中显示的是按键号码内容设置,

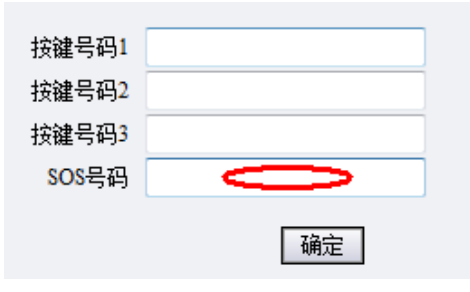

(图2)

在号码输入框中输入号码(见图 2),其中 SOS 号码为必须填写内容,否则无法完成按键设置。号码输入完成后,点击"确定",设置完成。

### 修改/删除

直接在号码输入框中进行号码删除或者是修改操作(见图 3),完成后,点击"确定",设置 完成。

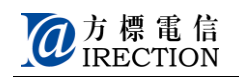

| 按键号码 <mark>1</mark> |      |
|---------------------|------|
| 按键号码2               |      |
| 按键号码3               |      |
| SOS号码               |      |
|                     | 72-  |
|                     | 「明定」 |

(图3)

# 亲情号码

#### 新建

点击"亲情号码",显示框中显示的是亲情号码内容设置,

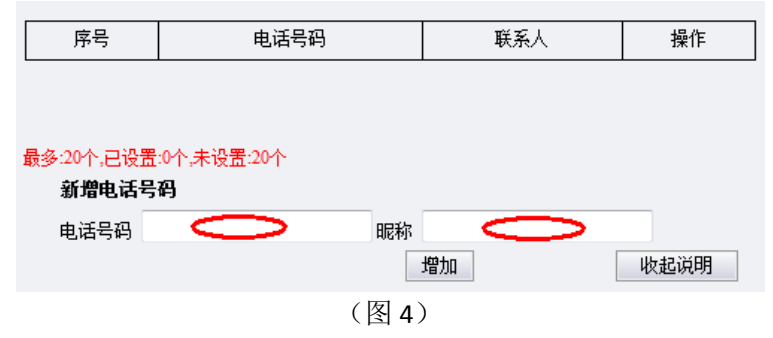

在新增电话号码下方的输入框中输入电话号码(见图 4)(可以是手机号码,如果是座机的话需要加上区号),然后输入昵称。点击"增加",则一个号码设置完成,可以依次继续进行设置(最多 20 个号码)。

#### 修改

直接在操作框中点击"修改",进行修改。完成后,点击"确定",设置完成。

例如:下面是已经设置好的亲情号码(3个),当需要修改"Dad"的号码时,点击"修改", (见图 5)

| 序号       | 电话号码          | 联系人 | 操作           |
|----------|---------------|-----|--------------|
| 1        | 13912345678   | Dad | <b>②)/删除</b> |
| 2        | 13612345678   | 妈妈  | <u>修改/删除</u> |
| 3        | 01065431234   | 谷谷家 | <u>修改/删除</u> |
| 最多:20个,已 | 设置:3个,未设置:17个 |     |              |
| 新増电      | 活号码           |     |              |
| 电话号码     | 9             | 称   |              |
|          |               | 增加  | 收起说明         |

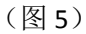

序号 1 被激活,这时候可以对电话号码或者是联系人昵称进行修改(见图 6),完成后,点

13

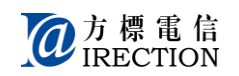

击"确认",修改完成。

| 序号           | 电话号码                            | 联系人        | 操作           |
|--------------|---------------------------------|------------|--------------|
| 1            | 1390000000                      | Dad        | 确定           |
| 2            | 13612345678                     | 妈妈         | <u>修改/删除</u> |
| 3            | 01065431234                     | <b>谷谷家</b> | <u>修改/删除</u> |
| 最多:20/<br>新增 | 內已设置:3个,未设置:17个<br><b>館电话号码</b> |            |              |
| 电记           | 号码                              | 昵称         |              |
|              |                                 | 增加         | 收起说明         |
|              |                                 |            |              |

#### (图6)

### 删除

直接在亲情号码中,选择操作框中的删除,即可完成。 例如:(见图 7)

| 序号       | 电话号码          | 联系人 | 操作           |
|----------|---------------|-----|--------------|
| 1        | 1390000000    | Dad | 修改明除         |
| 2        | 13612345678   | 妈妈  | <u>修改/删除</u> |
| 3        | 01065431234   | 谷谷家 | <u>修改/删除</u> |
| 最多:20个,已 | 设置:3个,未设置:17个 |     |              |
| 新増电      | 话号码           |     |              |
| 电话号码     | 马             | 称   |              |
|          |               | 増加  | 收起说明         |
|          |               |     |              |

(图7)

# 电子围栏

点击"电子围栏",显示框中显示的电子围栏内容,如果表格中的信息为空,说明您还未设置电子围栏,

### 新建

点击"创建新围栏",进入地图 (见图 8),直接在地图上进行设置

| 序号 | 围栏名称  | 绑定时间段 | 短信接收号码 | 操作 | 状态 |
|----|-------|-------|--------|----|----|
|    |       |       |        |    |    |
|    |       |       |        |    |    |
| •  | 创建新国栏 |       |        | 收起 | 说明 |

(图8)

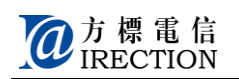

### 围栏设置

用户可以自己选择目标范围,还可以在目标区域栏中输入目标关键字,直接进行搜索;(见 图 9)

| 北京市 🔻 | 请输入关键字 例:西单 | 搜索目标区域 | 矩形围栏 | 医形围栏 |
|-------|-------------|--------|------|------|
|       |             | (图9)   |      |      |

#### 矩形围栏

点击"矩形围栏",直接在地图上用鼠标划定矩形范围, 当地图处于用户确认所设置的范围后,设置围栏名称,(见图 10)

设置矩形围栏

| 围栏名称 |    |
|------|----|
|      |    |
| 下一步  | 返回 |

(图10)

围栏名称设置好后,进入"下一步",开始点击拖拽矩形(点击从矩形左顶点出发), (见图 11)

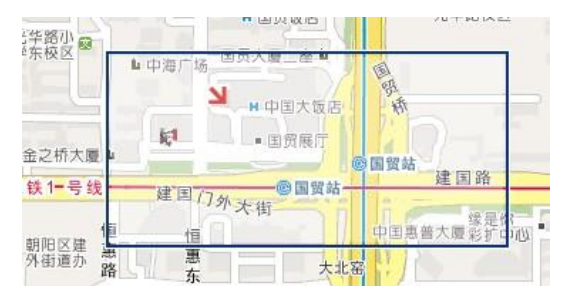

(图11)

设定完成确认后,系统提示成功,用户可以选择继续设定其它围栏。 围栏设置成功后,点击右上角"返回",即可查看设置的围栏

例如:

点击"矩形围栏",直接在地图上用鼠标划定矩形范围,当地图处于用户确认所设置的范围 后,设置围栏名称,(见图 12)

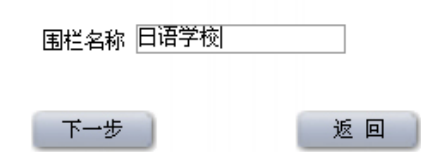

(图12)

围栏名称设置好后,进入"下一步",开始点击拖拽矩形(点击从矩形左顶点出发),(见图 13)

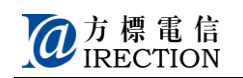

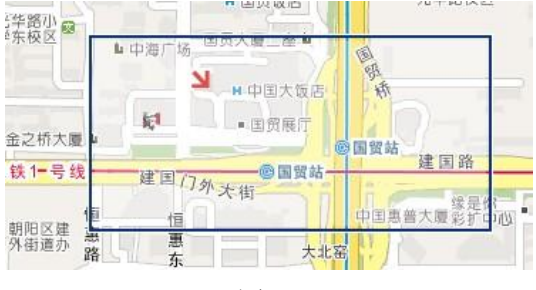

(图13)

完成后,点击右上角"返回",(见图 14)

| 序号 | 围栏名称 | 绑定时间段   | 短信接收号码     | 操作                        | 状态  |
|----|------|---------|------------|---------------------------|-----|
| 1  | 日语学校 | *无绑定时间段 | *无绑定短信接收号码 | <u>启用</u><br>修改 / 查看 / 删除 | 未启用 |
|    |      |         |            |                           |     |
|    | 创建新国 | E I     |            | 收起访                       | 明   |
|    |      |         |            |                           |     |
|    |      |         | (图 14)     |                           |     |

#### 圆形围栏

点击"圆形围栏",直接在地图上设定圆心,然后输入半径来进行设置, 当地图处于用户确认所设置的范围后,设置围栏名称和围栏半径,(见图 15)

| 设计 | 苦员 | 肥泡 | 目栏 |  |
|----|----|----|----|--|
|    |    |    |    |  |
|    |    |    |    |  |

| 围栏名称 |    |
|------|----|
| 围栏半径 |    |
| 下一步  | 返回 |

(图15)

设置完成后,点击"下一步",开始设置圆形围栏,点击圆形的中心点,(见图 16)

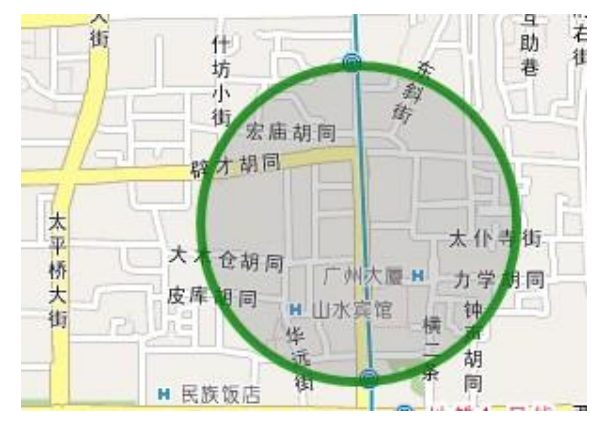

(图 16) 设定完成确认后,系统提示成功,用户可以选择继续设定其它围栏。 围栏设置成功后,点击右上角"返回",即可查看设置的围栏。

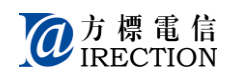

例如:

点击"圆形围栏",当地图处于确认所设置的范围后,设置围栏名称和围栏半径,(见图17)

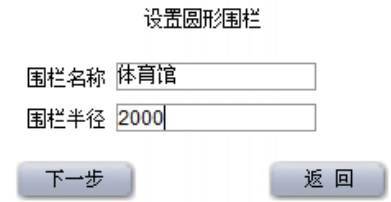

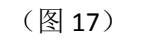

设置完成后,点击"下一步",开始设置圆形围栏,点击圆形的中心点,(见图18)

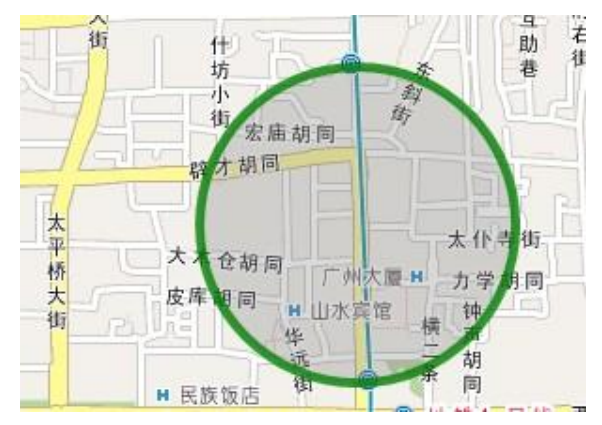

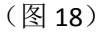

完成后,点击右上角"返回",(见图 19)

| 序号 | 围栏名称 | 绑定时间段   | 短信接收号码     | 操作                        | 状态  |
|----|------|---------|------------|---------------------------|-----|
| 1  | 日语学校 | *无绑定时间段 | *无绑定短信接收号码 | <u>启用</u><br>修改 / 查看 / 删除 | 未启用 |
| 2  | 体育馆  | *无绑定时间段 | *无绑定短信接收号码 | <u>启用</u><br>修改 / 查看 / 删除 | 未启用 |

创建新围栏

(图19)

收起说明

#### 围栏绑定

如果已经对按键和 GPS 开关设置完成。那么可以开始进行围栏绑定,点击"修改"(见图 20), 激活当前围栏的设置,(见图 21)

| 序号 | 围栏名称 | 绑定时间段   | 短信接收号码     | 操作                                                                 | 状态  |  |  |  |
|----|------|---------|------------|--------------------------------------------------------------------|-----|--|--|--|
| 1  | 日语学校 | *无绑定时间段 | *无绑定短信接收号码 | <u>启用</u><br>(1) <u>宿看</u> (1) (1) (1) (1) (1) (1) (1) (1) (1) (1) | 未启用 |  |  |  |
| 2  | 体育馆  | *无绑定时间段 | *无绑定短信接收号码 | <u>启用</u><br>修改 / 查看 / 删除                                          | 未启用 |  |  |  |
|    |      |         |            |                                                                    |     |  |  |  |

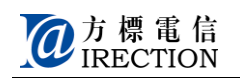

(20图)

| 序号 | 围栏名称 | 绑定时间段          | 短信接收号码                      | 操作                        | 状态  |
|----|------|----------------|-----------------------------|---------------------------|-----|
| 1  | 日语学校 | *无绑定时间段<br>选_择 | *无绑定短信接收号码<br>13012345678 ▼ | 确定取消                      | 未启用 |
| 2  | 体育馆  | *无绑定时间段        | *无绑定短信接收号码                  | <u>启用</u><br>修改 / 查看 / 删除 | 未启用 |

#### (图 21)

首先绑定时间段,点击"选择"(见图 22),跳出时间段(见图 23),选择一个或者多个时间段,点击"确认"。电子围栏绑定的时间段与 GPS 开关设置的时间段一致,以 GPS 开启的时间段为准。

| 序号 | 围栏名称 | 绑定时间段   | 短信接收号码                      | 操作                        | 状态  |
|----|------|---------|-----------------------------|---------------------------|-----|
| 1  | 日语学校 | *无绑定时间段 | *无绑定短信接收号码<br>13012345678 ▼ | 确定取消                      | 未启用 |
| 2  | 体育馆  | *无绑定时间段 | *无绑定短信接收号码                  | <u>启用</u><br>修改 / 查看 / 删除 | 未启用 |

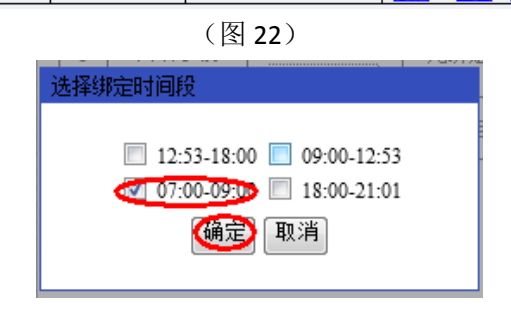

(图 23)

然后绑定短信接收号码,点击号码下拉框(见图 24),选择需要收到<区域报警>短信的号码, (只能选择一个手机号码),短信接收号码是已经设定的 SOS 键及快捷 123 键所对应的号码。 (如想绑定其它号码,请在功能设置中选择——设置按键,重新设置号码),

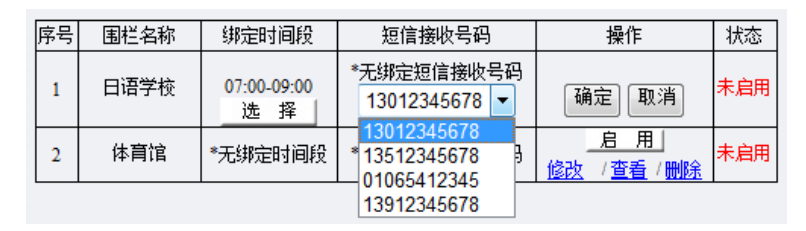

(图 24)

完成后,点击"确认"(见图 25)。

| 序号         围栏名称         绑定时间段         短信接收号码         操作         状ズ           1         日语学校         07:00~09:00         13012345678          未自           2         体育馆         *无绑定时间段         *无绑定短信接收号码         億力         未自                                                                                                    |    |        |                   |                              |                           |     |
|----------------------------------------------------------------------------------------------------|----|--------|-------------------|------------------------------|---------------------------|-----|
| 1         日语学校         07:00~09:00<br>选择         13012345678<br>13012345678 ▼         ●         ●         ★           2         体育馆         *无绑定时间段         *无绑定短信接收号码           ★          ★          ★          ★          ★          ★          ★          ★         ★          ★          ★         ★         ★          ★         ★         ★         ★         ★         ★         ★         ★         ★         ★         ★         ★         ★         ★         ★         ★         ★         ★         ★         ★         ★         ★         ★         ★         ★         ★         ★         ★         ★         ★         ★         ★         ★         ★         ★         ★         ★         ★         ★         ★         ★         ★         ★         ★         ★         ★         ★         ★         ★         ★         ★         ★         ★         ★         ★         ★         ★         ★         ★         ★         ★         ★         ★         ★         ★         ★         ★ | 序号 | 号 围栏名称 | 绑定时间段             | 短信接收号码                       | 操作                        | 状态  |
| 2 体育馆 *无绑定时间段 *无绑定短信接收号码 信用 未自                                                                                                    | 1  | 日语学校   | 07:00~09:00<br>选择 | 13012345678<br>13012345678 - | 通定 取消                     | 未启用 |
|                                                                                                    | 2  | 体育馆    | *无绑定时间段           | *无绑定短信接收号码                   | <u>启用</u><br>修改 / 查看 / 删除 | 未启用 |
| 创建新围栏 收起说明                                                                                                    |    |        |                   |                              |                           |     |

(图 25)

以上步骤完成后,点击操作框内的"启用"(见图 26),电子围栏开启,状态栏显示为启用 (见图 27)。

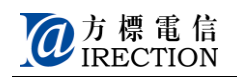

| 序号 | 围栏名称 | 绑定时间段       | 短信接收号码      | 操作                        | 状态  |
|----|------|-------------|-------------|---------------------------|-----|
| 1  | 日语学校 | 07:00~09:00 | 13012345678 | <u>信用</u><br>修改 / 查看 / 删除 | 未启用 |
| 2  | 体育馆  | *无绑定时间段     | *无绑定短信接收号码  | <u>启用</u><br>修改 / 查看 / 删除 | 未启用 |

#### (图 26)

| 序号 | 围栏名称 | 绑定时间段       | 短信接收号码      | 操作                         | 状态  |
|----|------|-------------|-------------|----------------------------|-----|
| 1  | 日语学校 | 07:00~09:00 | 13012345678 | <u>不启用</u><br>修改 / 查看 / 删除 |     |
| 2  | 体育馆  | *无绑定时间段     | *无绑定短信接收号码  | <u>启用</u><br>修改 / 查看 / 删除  | 未启用 |

#### (图 27)

如果用户想关闭电子围栏功能,继续点击"不启用"(见图 28),电子围栏关闭,状态栏显示为未启用(见图 29)。

| 序号 | 围栏名称 | 绑定时间段       | 短信接收号码      | 操作                           | 状态  |
|----|------|-------------|-------------|------------------------------|-----|
| 1  | 日语学校 | 07:00~09:00 | 13012345678 | <u> 不</u> 追用<br>修改 / 査看 / 删除 | 已启用 |
| 2  | 体育馆  | *无绑定时间段     | *无绑定短信接收号码  | <u>启用</u><br>修改/查看/删除        | 未启用 |

#### (图 28)

| 序号 | 围栏名称 | 绑定时间段       | 短信接收号码      | 操作                        | 状态       |
|----|------|-------------|-------------|---------------------------|----------|
| 1  | 日语学校 | 07:00~09:00 | 13012345678 | <u>启用</u><br>修改 / 查看 / 删除 | <b>1</b> |
| 2  | 体育馆  | *无绑定时间段     | *无绑定短信接收号码  | <u>启用</u><br>修改 / 查看 / 删除 | 未启用      |

(图 29)

#### 围栏查看/删除

表格中的信息内容,是用户目前已设置好的电子围栏,您可以对其进行操作,(见图 30)

| 序号 | 围栏名称 | 绑定时间段       | 短信接收号码      | 操作                                                                    | 状态  |
|----|------|-------------|-------------|-----------------------------------------------------------------------|-----|
| 1  | 日语学校 | 07:00~09:00 | 13012345678 | <u>不启用</u><br>(1) 不 <u>启用</u> (1) (1) (1) (1) (1) (1) (1) (1) (1) (1) | 已启用 |
| 2  | 体育馆  | 09:00~12:53 | 13512345678 | <u>不启用</u><br>修改 / <b>復香</b> / 删除                                     | 已启用 |

#### (图 30)

点击"修改",修改当前围栏的绑定时间段和接收区域报警短信号码; 点击"查看",用户可以在地图上查看到当前围栏名称的范围; 点击"删除",将用户设置的当前电子围栏删除掉;

# 情景模式

点击"情景模式",显示框中显示的是安静时间段设置内容,(见图 31)

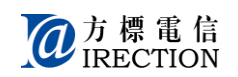

| 序号 | 起始时间 | 结束时间 | 模式     | 状态   |
|----|------|------|--------|------|
| 1  | 0    | 0    | 震动模型 ▼ | ٩    |
| 2  |      |      | 亲情模式 ▼ | 关闭 ▼ |
| 3  |      |      | 休眠模式 ▼ | 关闭 ▼ |
| 4  |      |      | 标准模式 ▼ | 关闭 ▼ |

(图 31)

模式说明:

- \* 标准模式: 呼入电话时易安宝产品为响铃;
- \* 震动模式: 呼入电话时易安宝产品为震动;
- \* 亲情模式: 只有按键 1、2、3、SOS 对应的电话号码可以打入,其他任何号码不可以
- 打入,包括亲情名单中的电话号码,同时易安宝产品为震动模式;
  - \* 休眠模式: 任何电话都不能打入易安宝产品。

#### 新建

时间选择:点击箭头所指向的时间菜单(见图 32 和图 33),分别选择开始时间和结束时间, 完成后,点击"确定"

| 序号 | 起始时间 | 结束时间 | 模式     | 状态   |
|----|------|------|--------|------|
| 1  | -    |      | 震动模式 ▼ | 关闭 ▼ |
| 2  |      |      | 亲情模式 ▼ | 关闭 ▼ |
| 3  |      |      | 休眠模式 ▼ | 关闭 ▼ |
| 4  |      |      | 标准模式 ▼ | 关闭 ▼ |

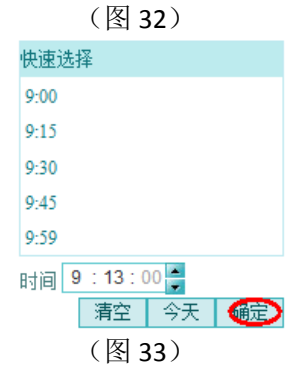

模式选择:根据不同的需要可以设置易安宝产品在某一个时间段内处于不同的模式(时间段 设置不能重叠)。

状态选择:是否需要开启设置的情景模式。

#### 修改

修改方法基本与新建方法相同。修改完成后,点击"确定",平台提醒用户成功。(见图 34)

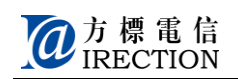

| 序号 | 起始时间  | 结束时间  | 模式     | 状态   |
|----|-------|-------|--------|------|
| 1  | 9:13  | 12:13 | 震动模式 ▼ | 开启 ▼ |
| 2  | 13:48 | 14:48 | 亲情模式 ▼ | 开启 ▼ |
| 3  |       |       | 休眠模式 🔻 | 关闭 ▼ |
| 4  |       |       | 标准模式 ▼ | 关闭 ▼ |
|    |       | 通定    | 收起     | 记说明  |

(图 34)

## 删除

如果用户需要取消上次操作设置的时间段(取消某一时间段内情景模式,),起始时间选择"清空"(见图 35),结束时间选择"清空"确定;

| 快速选择         |   |
|--------------|---|
| 9:00         |   |
| 9:15         |   |
| 9:30         |   |
| 9:45         |   |
| 9:59         |   |
| 时间 9:13:00 🌻 |   |
| (清空) 今天   砥  | 腚 |
| (图 35)       |   |

完成后,点击"确定"按钮,平台提醒用户设置成功。

# 定时定位

点击"定时定位",显示框中显示的是定时定位内容,您可以设置四个不同的时间点(时间 点设置不能重复),(见图 36)

| 序号 | 时间点 | 方式      | 短信接收号码 | 状态    |
|----|-----|---------|--------|-------|
| 1  | 0   | 每天循环    | Ì      |       |
| 2  |     | 仅此一次 🔻  |        | 启用 ▼  |
| 3  |     | 周一到周五 ▼ |        | 不启用 ▼ |
| 4  |     | 仅此一次 🔻  |        | 不启用 ▼ |

(图 36)

上报日期设置必选择其中一种方式;

如果您想收到平台发送的定时定位信息,选择"启用",不需要收到,选择"不启用"; 完成后,点击"确定",设置生效。如果您想修改定时定位的时间点,方法同上。

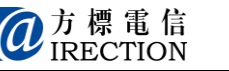

#### 新建

首先选择时间点(见图 37),打开时间快速选择下拉列框,用户可以选择时间(时/分),确定;

| 序号 | 时间点        | 方式      | 短信接收号码        | 状态    |
|----|------------|---------|---------------|-------|
| 1  | $\bigcirc$ | 每天循环 ▼  | 13912345678 - | 启用 ▼  |
| 2  |            | 仅此一次 🔻  | 13912345678 - | 启用 ▼  |
| 3  |            | 周一到周五 ▼ | 13912345678 - | 不启用 ▼ |
| 4  |            | 仅此一次 🔻  | 13912345678 👻 | 不启用 ▼ |

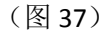

您可以设置四个不同的时间点(时间点设置不能重复)(见图 38);

| 定位时间点— 00:00 |    |
|--------------|----|
| 快速选择         |    |
| 12:00        |    |
| 12:15        |    |
| 12:30        |    |
| 12:45        |    |
| 12:59        |    |
| 时间 0:0:00    |    |
| 清空 今天        | 确定 |

#### (图 38)

接下来选择上报循环方式,(必选择其中一种方式),(见图 39)

| 序号 | 时间点 | 方式      | 短信接收号码        | 状态    |
|----|-----|---------|---------------|-------|
| 1  |     |         | 13912345678 - | 启用 ▼  |
| 2  |     | 仅此一次 🔻  | 13912345678 - | 启用 ▼  |
| 3  |     | 周一到周五 ▼ | 13912345678 - | 不启用 ▼ |
| 4  |     | 仅此一次 🔻  | 13912345678 - | 不启用 ▼ |

#### (图 39)

每天循环:用户每天都能在设定的时间点收到定时定位信息; 周一到周五:用户周一至周五(工作日)在设定的时间点收到定时定位信息; 仅此一次:用户仅此一次在设定的时间点收到定时定位信息;

然后选择短信接收号码,短信接收号码是已经设定的 SOS 键及快捷 123 键所对应的号码(见 图 40)。(如想绑定其它号码,请在功能设置中选择——设置按键,重新设置号码),

| 序号 | 时间点 | 方式      | 短信接收号码        | 状态    |
|----|-----|---------|---------------|-------|
| 1  |     | 仅此一次 🔻  | 3912345678    | 启用 ▼  |
| 2  |     | 仅此一次 🔻  | 13912345678 - | 启用 ▼  |
| 3  |     | 周一到周五 ▼ | 13912345678 - | 不启用 ▼ |
| 4  |     | 仅此一次 🔻  | 13912345678 - | 不启用 ▼ |

(图 40)

如果用户想收到定时定位短信,选择——启用,不需要收到,选择——不启用; 定时定位内容设置完成后,点击"确定",平台提醒用户设置成功。

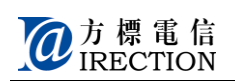

#### 修改

修改方法基本与新建方法相同。定时定位内容修改完成后,点击"确定",平台提醒用户成功。

### 删除

如果用户需要取消上次操作设置的时间(取消某一时间点定时定位),选择"清空"(见图 41),确定;

| 央速选择  | 1 |  |
|-------|---|--|
| 12:00 |   |  |
| 12:15 |   |  |
| 12:30 |   |  |
| 12:45 |   |  |
| 12:59 |   |  |

(图 41)

定时定位内容删除完成后,点击"确定",平台提醒用户设置成功。

# 设置向导

点击"设置向导",页面右侧显示栏显示的是用户设置向导(见图 42),这里用户可以直接 看到平台的八个主要功能设置。每个功能都对应"现在查看"或"现在设置",用户点击后, 可以直接进入设置界面。

| 当前位置                                                             | 历史轨迹                                                            | <u>设置按键</u>                                                                                  | 亲情号码                                                                                  |
|------------------------------------------------------------------|-----------------------------------------------------------------|----------------------------------------------------------------------------------------------|---------------------------------------------------------------------------------------|
| 易安宝产品处于开<br>机状态时,可以查看最<br>近时间点的位置;如果<br>产品关机,您查看到的<br>是产品关机时的位置。 | 您设置GPS开启时<br>间段后,可以随时在平<br>台地图上查看您所设时<br>间段内携带易安宝产品<br>的行动轨迹路线。 | 您可以在平台上设<br>置技键1、2、3和SOS对<br>应的电话号码,设置完<br>成后,长按按键1、2、3<br>快速拨打对应的电话号<br>码和SOS发出SOS报警请<br>求。 | 您可以设置更改亲<br>情号(即允许接听的电<br>话号码),只有处于亲<br>情名单中的来电,易安<br>宝产品可以接听;否<br>则,易安宝产品自动挂<br>断来电。 |
| 现在查看 说明                                                          | 现在查看 说明                                                         | 现在设置 说明                                                                                      | 现在设置                                                                                  |
| 电子围栏                                                             | 情景模式                                                            | 定时定位                                                                                         | <u>快捷设置</u>                                                                           |
| 您可以设置老人、                                                         | 您可以设置最多4个<br>时间段 左4 时间段                                         | 您可以通过平台设                                                                                     | 通过简单的系统引<br>昆曲骤 / 口靈主曲 \                                                              |
| 几重活动的安全区域,<br>易安宝产品离开或进入                                         | 内,易安宝产品处于标                                                      | 走时间点 <u>里看汤安玉</u> 产<br>品的位置信息。在到达                                                            | 每步骤(只需八步);<br>您可以快速完成平台设                                                              |
| 安全区域,易安宝产品<br>会自动给您发送报警短<br>信,让您无忧。                              | 准模式、震动模式、亲<br>情模式或休眠模式。                                         | 时间点后,您会收到易<br>安宝产品发送的带有位<br>置信息的短信。                                                          | 置,操作更简单更方<br>便。                                                                       |
| 现在设置 说明                                                          | 现在设罢   〔 道明 〕                                                   | 现在设署 道明                                                                                      | 现在设置 道明                                                                               |

(图 42)

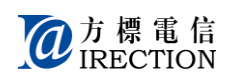

## 快捷设置

通过新手简单六步,可以帮助您轻松完成平台设置。

开始: 进入开始界面, 点击"现在设置", (见图 43)

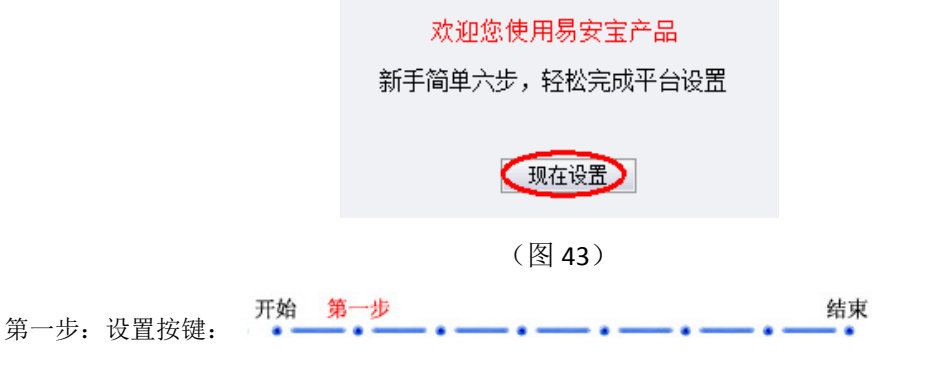

SOS 对应的电话号码必须填写,且必须为手机号码(见图 44)。完成后,点击"下一步";点击"上一步",返回,

设置号码尽量选择手机号码,如果是座机号码请填写区号,同时此号码无法收到易安宝产品 发送的位置信息短信或报警短信,平台功能会受到影响。

| 按键号码 <mark>1</mark> |              |
|---------------------|--------------|
| 按键号码 <mark>2</mark> |              |
| 按键号码3               |              |
| SOS号码               | $\mathbf{O}$ |
| [                   | 上-步 下-步      |
|                     |              |

(图 44)

 开始
 第二步
 结束

 第二步:GPS 开启时间段
 4
 4

时间选择:点击箭头所指向的时间菜单(见图 45 和图 46),分别选择开始时间和结束时间, 完成后,点击"确定"

|   | 开始时间         | 结束时间      | 快速选择                    |
|---|--------------|-----------|-------------------------|
| 1 | 18:00        | 21:01 — 🚬 | 9:00                    |
| 2 | 07:00        | 09:00     | 9:15                    |
| 3 | 09:00        | 12:53     | 9:30                    |
| 4 | 12:53        | 18:00     | 9:59                    |
|   | 上一步 每天只能修改一次 | 下一步 收起说明  | 时间 9:13:00 🖕<br>清空 今天 章 |

(图 45 和图 46)

在设置的时间段内,易安宝产品开启 GPS 时时定位,非常耗电,请根据实际需要进行设置; "电子围栏"中选择的时间段即您当前设置的时间段;

4个时间段设置不能重叠,同时为了您查看"历史轨迹"方便且此操作每天只限修改一次(见

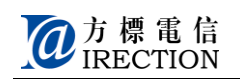

图 47)。

|   |       | 开始时间 |         |       | 结束时       | 间    |
|---|-------|------|---------|-------|-----------|------|
| 1 | 18:00 | >    | <b></b> |       | <br>21:01 |      |
| 2 | 07:00 |      |         |       | <br>09:00 |      |
| 3 | 09:00 |      |         |       | <br>12:53 |      |
| 4 | 12:53 |      |         |       | <br>18:00 |      |
|   |       | 上一步  |         | 只能修改一 | <b>E</b>  | 收起说明 |
|   |       |      |         |       |           |      |

(图 47)

时间段设置完成后,点击"下一步";点击"上一步",返回第一步。

首先选择时间点,打开时间快速选择下拉列框(见图 48),用户可以选择时间(时/分),确定;

| 序号 | 时间点 | 方式      | 短信接收号码        | 状态    |
|----|-----|---------|---------------|-------|
| 1  | 0   | 每天循环 ▼  | 13912345678 - | 启用 ▼  |
| 2  |     | 仅此一次 🔻  | 13912345678 🔻 | 启用 ▼  |
| 3  |     | 周一到周五 ▼ | 13912345678 - | 不启用 ▼ |
| 4  |     | 仅此一次 🔻  | 13912345678 - | 不启用 ▼ |

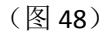

您可以设置四个不同的时间点(时间点设置不能重复)(见图 49);

| 定位时间点一 00:00 |    |
|--------------|----|
| 快速选择         |    |
| 12:00        |    |
| 12:15        |    |
| 12:30        |    |
| 12:45        |    |
| 12:59        |    |
| 时间 0:0:00 💭  | 确定 |

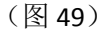

接下来选择上报循环方式,(必选择其中一种方式),(见图 50)

| 序号 | 时间点 | 方式      | 短信接收号码        | 状态    |  |
|----|-----|---------|---------------|-------|--|
| 1  |     |         | 13912345678 - | 启用 ▼  |  |
| 2  |     | 仅此一次 🔻  | 13912345678 🝷 | 启用 ▼  |  |
| 3  |     | 周一到周五 ▼ | 13912345678 - | 不启用 ▼ |  |
| 4  |     | 仅此一次 🔻  | 13912345678 - | 不启用 ▼ |  |

#### (图 50)

每天循环:用户每天都能在设定的时间点收到定时定位信息; 周一到周五:用户周一至周五(工作日)在设定的时间点收到定时定位信息; 仅此一次:用户仅此一次在设定的时间点收到定时定位信息;

然后选择短信接收号码(见图 51),短信接收号码是已经设定的 SOS 键及快捷 123 键所对应的号码。(如想绑定其它号码,请在功能设置中选择——设置按键,重新设置号码),

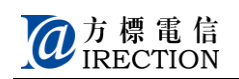

| 序号 | 时间点 | 方式      | 短信接收号码        | 状态    |
|----|-----|---------|---------------|-------|
| 1  |     | 仅此一次 🔻  | 13912345678   | 启用 ▼  |
| 2  |     | 仅此一次 🔻  | 13912345678 - | 启用 ▼  |
| 3  |     | 周一到周五 ▼ | 13912345678 - | 不启用 ▼ |
| 4  |     | 仅此一次 🔻  | 13912345678 - | 不启用 ▼ |

#### (图 51)

如果用户想收到定时定位短信,选择——启用,不需要收到,选择——不启用; 定时定位内容设置完成后,点击"下一步";点击"上一步",返回第二步。

 开始
 第四步
 结束

 第四步: 情景模式
 4
 4

 模式说明:
 4

- \* 标准模式: 呼入电话时易安宝产品为响铃;
- \* 震动模式: 呼入电话时易安宝产品为震动;
- \* 亲情模式:只有按键 1、2、3、SOS 对应的电话号码可以打入,其他任何号码不可以
- 打入,包括亲情名单中的电话号码,同时易安宝产品为震动模式;
  - \* 休眠模式: 任何电话都不能打入易安宝产品。

时间选择:点击箭头所指向的时间菜单,分别选择开始时间和结束时间(见图 52 和图 53), 完成后,点击"确定"

|    |      |      |        |      | 快速选择                     |
|----|------|------|--------|------|--------------------------|
|    |      |      |        |      | 9:00                     |
| 序号 | 起始时间 | 结束时间 | 模式     | 状态   | 9:15                     |
| 1  |      |      | 震动模式 ▼ | 关闭 ▼ | 9:30                     |
| 2  |      |      | 亲情模式 ▼ | 关闭 ▼ | 9:45                     |
| 3  |      |      | 休眠模式 🔻 | 关闭 ▼ | 9:59                     |
| 4  |      |      | 标准模式 ▼ | 关闭 ▼ | 时间 9:13:00 ,<br>清空 今天 @定 |

(图 52 和图 53)

模式选择:根据不同的需要可以设置易安宝产品在某一个时间段内处于不同的模式(时间段 设置不能重叠)。

状态选择:是否需要开启设置的情景模式。

情景模式设置完成后,点击"下一步";点击"上一步",返回第三步。

第五步:亲情号码 开始 **第五步** 结束

在新增电话号码下方的输入框中输入电话号码(可以是手机号码,如果是座机的话需要加上 区号),然后输入昵称(见图 54)。点击"增加",则一个号码设置完成,可以依次继续进行 设置(最多 20 个号码)。

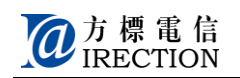

| 序号               | 电话号码                         | 联系人   | 操作           |
|------------------|------------------------------|-------|--------------|
| 1                | 1390000000                   | Dad   | <u>修改/删除</u> |
| 2                | 13612345678                  | 妈妈    | <u>修改/删除</u> |
| 3                | 01065431234                  | 谷谷家   | <u>修改/删除</u> |
| 最多:20个,已<br>新増电i | 设置:3个,剩余设置:17个<br><b>活号码</b> |       |              |
| 电话号码             | 9. CD - R                    | 称 🤇 🧲 | >            |
|                  | 上一步    增加                    |       | 收起说明         |

(图 54)

亲情号码设置完成后,点击"下一步";点击"上一步",返回第四步

接收低电/关机短信(见图 55): 当易安宝产品处于低电或关机(低电自动关机或使用时手动 关机)时,会发送短信通知到 SOS 键所对应的手机(如何设置 SOS 键号码详见第 12 页) 接收 SOS 报警短信: 当易安宝产品在使用时被按下 SOS 报警键,会发送短信通知到 SOS 键 及快速拨号键#1, #2, #3 所对应的号码上。

| 接收低电/关机短信          | ◉ 是    | ◎ 否 <  | S按键号码接收 |   |
|--------------------|--------|--------|---------|---|
| 接收 <b>SOS</b> 报警短信 | ◎ 按键1  | ◎ 按键2  | ◎ 按键3   |   |
|                    | ◎ SOS键 | ◎ 全部接收 |         |   |
|                    |        |        |         |   |
|                    | 上一步    | 「「一世」  | 收起访     | 皗 |
|                    |        | [图 55) |         |   |

结束:快捷设置完成(见图 56),可以选择返回系统首页,或者在地图上查看易安宝产品当前 位置。

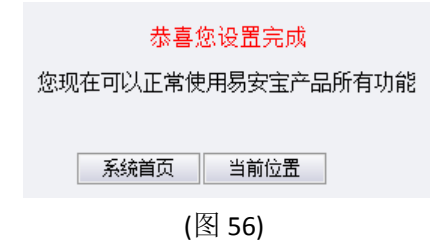

# GPS 开启时间

此设置操作每天只限修改一次。 点击 "GPS 开启时间",显示框中显示的是轨迹设置内容,(见图 57) 结束时间 开始时间 1 18:00 • 21:01 07:00 09:00 2 3 09:00 12:53 4 12:53 18:00 收起说明 **(**每天只能修

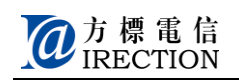

(图 57)

### 新建

时间选择:点击箭头所指向的时间菜单(见图 58 和图 59),分别选择开始时间和结束时间, 完成后,点击"确定"

|   |       |    |           | 快速选择         |
|---|-------|----|-----------|--------------|
|   | 开始时间  |    | 结束时间      | 9:00         |
| 1 | 18:00 | 2  | 21:01 — 🕨 | 9:15         |
| 2 | 07:00 | [0 | 09:00     | 9:30<br>9:45 |
| 3 | 09:00 | [  | 12:53     | 9:59         |
| 4 | 12:53 | [  | 18:00     | 时间 9:13:00 🖕 |

(图 58 和图 59)

在设置的时间段内,易安宝产品开启 GPS 时时定位,非常耗电,请根据实际需要进行设置; "电子围栏"中选择的时间段即您当前设置的时间段;

用户可以设置四个不同的时间段一二三四(时间段不能重叠);注意:设置时间段不能晚于 23:59分;

完成后,点击"确定",平台提示设置完成。

#### 修改

修改方法基本与新建方法相同。轨迹设置内容修改完成后,点击"确定",平台提醒用户成功。

#### 删除

如果用户需要取消上次操作设置的时间(取消某一时间点定时定位),选择"清空"(见图 60),确定;

| 定位时间点— 00 | 0:00       |
|-----------|------------|
| 快速选择      |            |
| 12:00     |            |
| 12:15     |            |
| 12:30     |            |
| 12:45     |            |
| 12:59     |            |
| 时间 0:0:00 | )<br>今天 确定 |

(图 60)

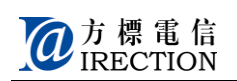

# 短信指令

#### 短信定位

用户使用拨号键#1, #2, #3 或 SOS 键对应的手机号码发送短信 "dw"到易安宝产品号码, 用户会收到易安宝产品当前的位置信息短信。

例如: 13612345678(拨号#1)编辑短信内容"dw"发送到 158000000(易安宝产品)

#### 修改按键号码

用户使用拨号键#1, #2, #3 或 SOS 键对应的手机号码,发送短信到易安宝产品,可以对拨号键#1, #2, #3 或 SOS 键对应的手机号码进行修改。

发送指令: 1num+新手机号码,修改对应的#1键

发送指令: 2num+新手机号码,修改对应的#2键

发送指令: 3num+新手机号码,修改对应的#3键

发送指令: sos+新手机号码,修改对应的 sos 键

例如: 13612345678(拨号#1)编辑短信内容 "3num13912345678"发送到 158000000(易 安宝产品)

#### 更多支持请登录平台网站: <u>http//gps.fbyab.com</u>